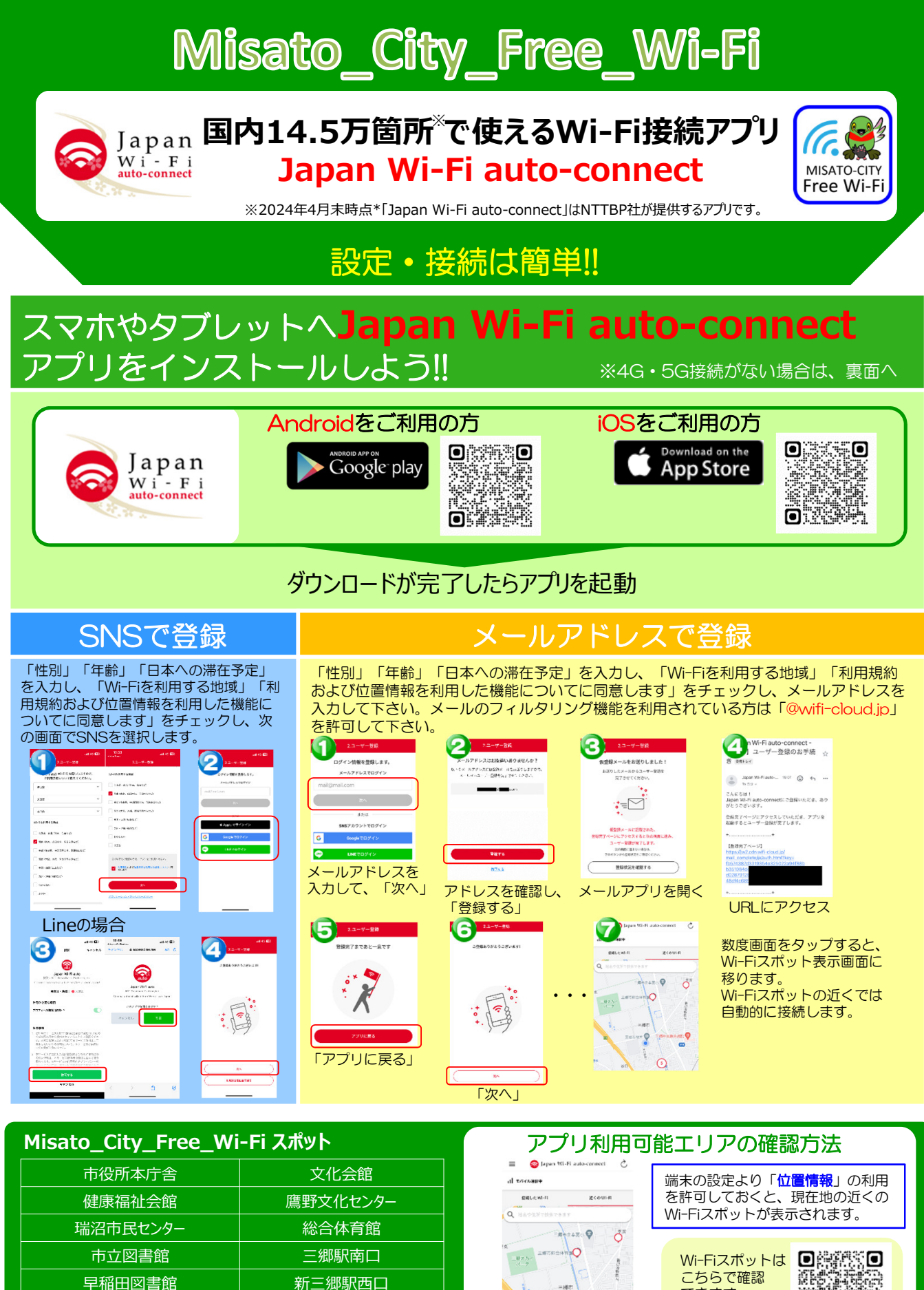

新三郷駅西口

三郷中央駅

北部図書館

0

.0

-

9

NEE al de la construir de la construir de la const こちらで確認 できます (Webサイト) 

## Misato\_City\_Free\_Wi-Fi 接続方法

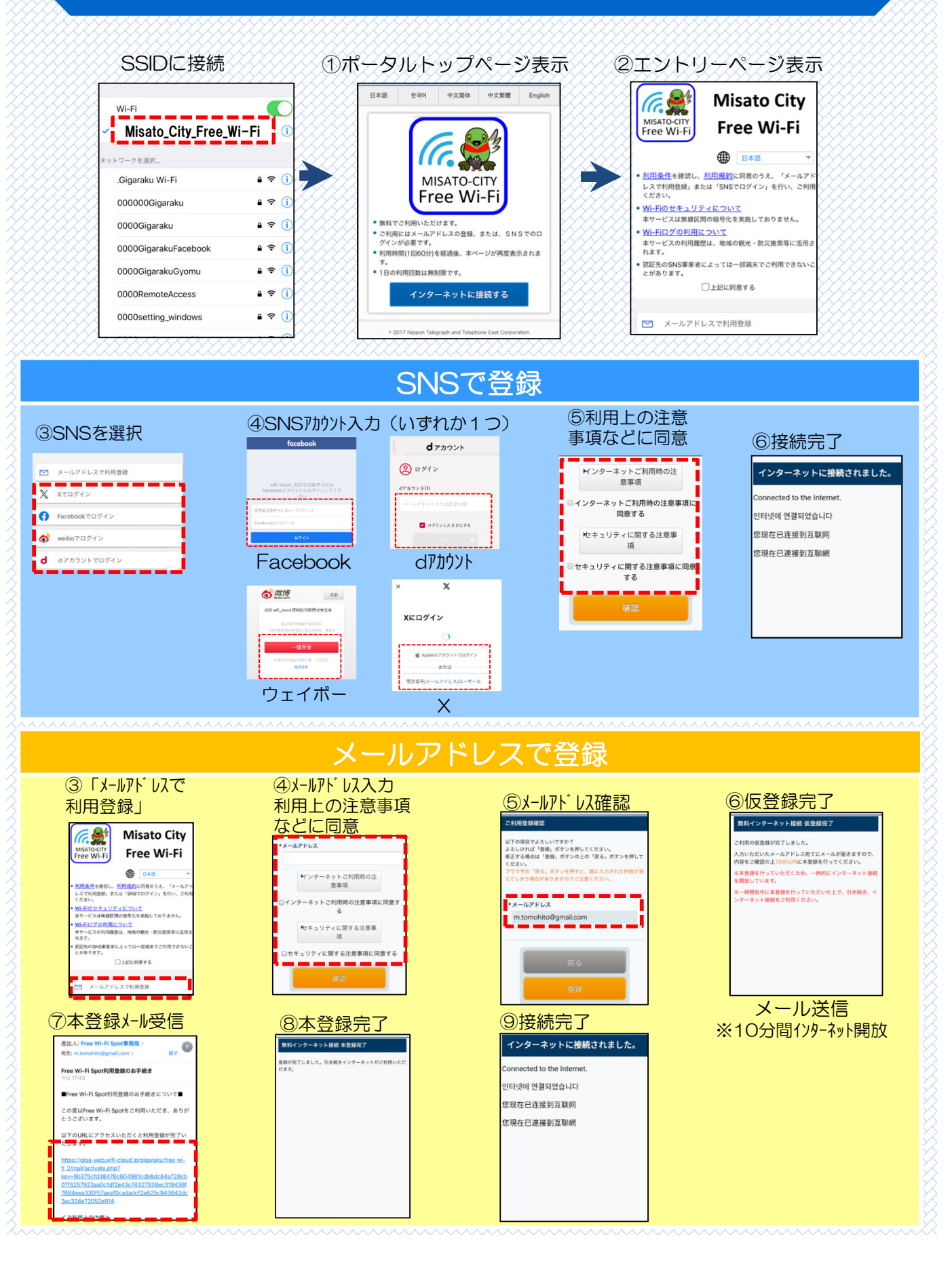